## Zoom における木具合および対応方法について

四日市市教育委員会教育支援課

## 症状①Zoom のカメラ映像が 90度回転した状態になる

第一次 現在Zoom を起動すると、 下図のようにバージョンアップのポップ 画面が 立ち上がる 場合があります。 バージョンアップをしないと Zoom を使用できない 場合もあるため 更新は 行ってください(「後で」にしても Zoom 使用後にバージョンアップがされます)。

ただし、児童生徒タブレット端末が<u>バージョン 5.7.6</u>になると、Zoomのカメラ映像が 90度回転した状態 になることが報告されています。 敬修されたバージョンがリリースされるまで以下の対応をしてくださ い。

【ポップアップ画面】

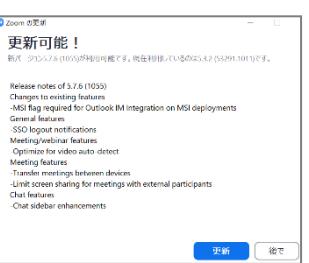

【症状画像】

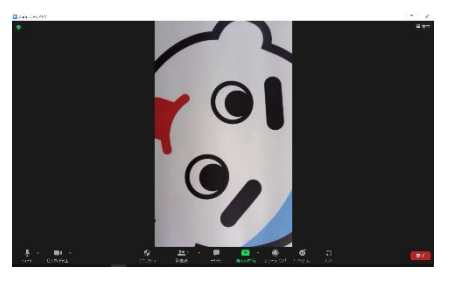

【対応方法】※Zoom に接続するたびに設定が必要です

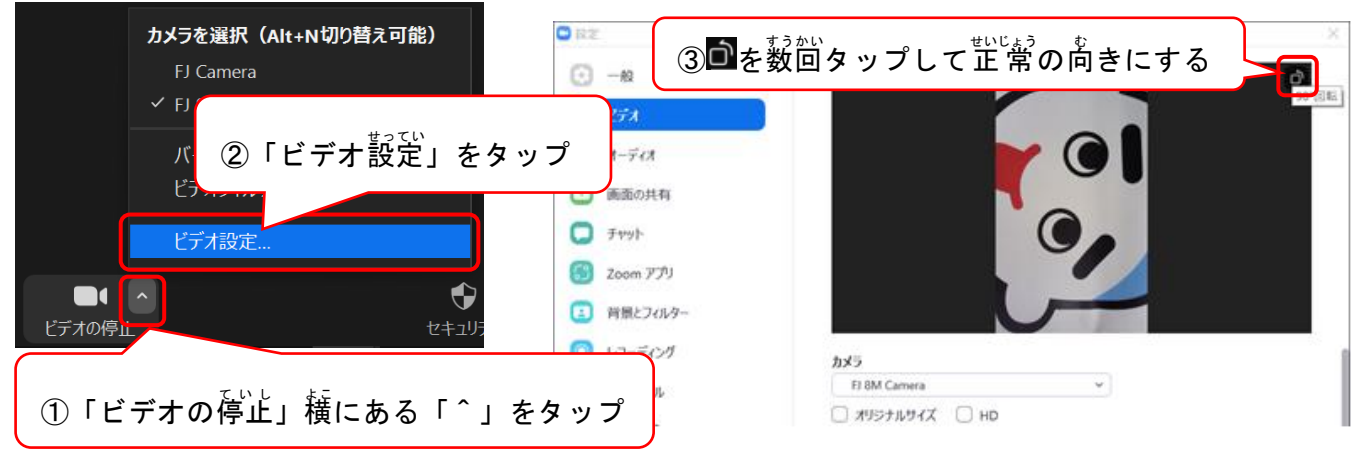

## 症状②Zoom に接続しようとすると「ファイアウォールでブロックされています」とポップが出る

【症状画像】

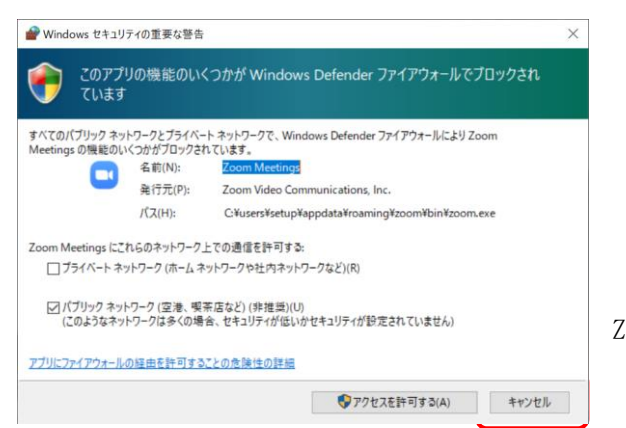

【対処方法】 「キャンセル」ボタンをタップしてください。そのまま Zoom を使用することはできます。